## **Getting SPSS Product Support at IBM**

Getting support at IBM is a multi-step process. Step 1 enables you to access knowledge articles, patches and notifications. Step 2 enables you to submit problems online to Technical Support Specialists.

## Step 1 - Register on www.ibm.com

Registering on www.ibm.com enables access to the Technical Support knowledge base, patches and pro-active technical notifications for your products.

 Register to get your IBM Web ID: <u>https://www.ibm.com/account/myibm/profile.do?cc=us&lc=en&page=reg</u>

| IBM registration                                                                                                    | า                                                                                                    |
|----------------------------------------------------------------------------------------------------|----------------------------------------------------------------------------------------------------|
| Create an IBM account today                                                                                                    |                                                                                                    |
| The fields indicated with an aster<br>are optional. If you do not want to<br>"Back" button on your browser to<br>session that is displaying this pa | risk (*) are required to complete this transaction; other fields<br>o provide us with the required information, please use the<br>return to the previous page, or close the window or browser<br>age. |
| * First name:                                                                                                    | * Last name:                                                                                                    |
|                                                                                                    |                                                                                                    |
|                                                                                                    |                                                                                                    |
| * Email address:                                                                                                    |                                                                                                    |
| * Email address:<br>(This will also be your ID for sign                                                                                             | ling in)                                                                                                    |
| * Email address:<br>(This will also be your ID for sign                                                                                             | ning in)                                                                                                    |

Choose your products:

https://www.ibm.com/support/entry/myportal/Overview Select "Manage my product list" or "Go to quick start"

|   | ← Go to quick start                                               |                                                                               |
|---|-------------------------------------------------------------------|-------------------------------------------------------------------------------|
|   | Choose your products                                              | Support overview                                                              |
| 5 | Manage my product list                                            |                                                                               |
|   | Find a product for your list:                                     |                                                                               |
|   | •                                                                 | Your customized support<br>experience                                         |
|   | <ul> <li>Your selected products</li> <li>None selected</li> </ul> | To modify the contents of this page, choose your products and a support task. |

Use "Search for a product", type "SPSS" and click the Search icon. Select your desired product(s). Choose the "Overview" page and continue.

| IBM Support Portal<br>Quick start                                            |                                                                                                    |
|------------------------------------------------------------------------------|----------------------------------------------------------------------------------------------------|
| Choose your products and task to go directly to support cont                 | tent and tools                                                                                                    |
| 1. Choose your products                                                      | 2. Choose your page                                                                                                    |
| Browse for a product      Search for a product                               | Overview: View product overvie                                                                                                    |
|                                                                              | Downloads: Find downloads for the second second |
| Search for one or more product names, part numbers or<br>machine type-models | Troubleshooting: Troubleshooting:                                                                                                    |
| <ul> <li>Sort by relevance Sort alphabetically</li> </ul>                    | O Documentation: Find product (                                                                                                    |
| (SPSS)                                                                       | Forums & communities: Join 1                                                                                                    |
| SPSS Collaboration and Deployment Services                                   | O Planning: Find planning inform                                                                                                    |
| SPSS Statistics   🔂 Version/OS                                               | Installation: Find installation in                                                                                                    |

• Subscribe to technical product announcements: <u>https://www.ibm.com/support/entry/myportal/Overview</u>

| Notifications                       | Overview top ten                          |
|-------------------------------------|-------------------------------------------|
| 👦 Manage all my subscriptions 🛛 🥹 🌘 | Most recent   Most viewed   Highest rated |
| → Support RSS feeds                 | SDSS Data Collection                      |
| SPSS Data Collection                | SP35 Data Collection                      |
| SPSS Modeler                        | SPSS Modeler                              |
| SPSS Statistics                     | SPSS Statistics                           |

Click the "Subscribe" tab, and "Search for your product" - type in "SPSS" and click the Search icon to choose your product.

| My notificat             | iONS<br>pport |              |      |      |
|--------------------------|---------------|--------------|------|------|
| My subscriptions         | Subscribe     | My defaults  | Help |      |
| Select your product      | Search for y  | your product |      | <br> |
| Create a subscription by | searching for | a product.   |      | <br> |
| Search all words:        | PSS           |              |      |      |
| Search                   |               |              |      | <br> |

## Step 2 - Register with IBM Service Request (SR)

Registering with Service Request enables you to submit, update, and review problems with SPSS software to SPSS Technical Support specialists. You must complete Step 1 above and have an IBM Web ID before you attempt to register with IBM Service Request.

 Note to Students: Register on our Student Resource page <u>https://www.ibm.com/software/analytics/spss/academic/support.html</u> You do NOT need to complete the steps below to submit cases via the Student Portal which provides web-based assistance to students for licensing and installation questions.

## • Determine your ICN (IBM Customer Number)

Your IBM Site Technical Contact can provide tell you the ICN you should be using.

If you do not know your IBM Site Technical Contact and have a login on the SPSS Technical Support web site, sign in to the SPSS Technical Support web site to locate your IBM Site Technical Contact: http://support.spss.com/Tech/default.asp?page=ShowIBMContact.asp

If you do not know your IBM Site Technical Contact and do NOT have a login on the SPSS Technical Support web site, please email IBM Business Analytics Client Care: clientcare@ca.ibm.com

If you are the IBM Site Technical Contact and do not know your ICN, please email IBM Business Analytics Client Care: clientcare@ca.ibm.com

Request Service Request (SR) Access for Non-IBM Site Technical Contacts
 <a href="https://www.ibm.com/support/servicerequest/relationship/nomination.action">https://www.ibm.com/support/servicerequest/relationship/nomination.action</a>

You will be required to sign in with your IBM Web ID from Step 1. This request will be sent to a Technical Contact at your company and you will receive emails with the status of your request. You can return to this page to check the status of your request.

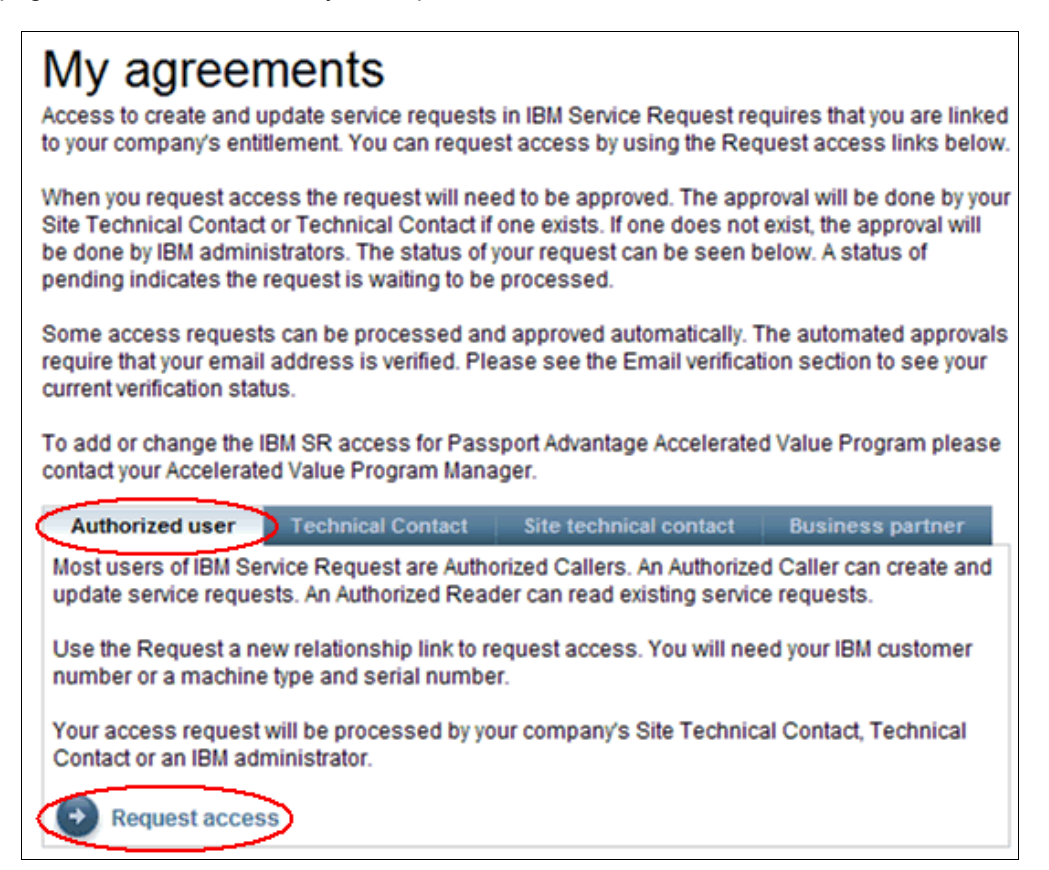

Use the "**By customer**" option to request access, and enter your ICN (IBM Customer Number) and your country.

| Request access                                                                                                    |                                                                                                    |  |
|----------------------------------------------------------------------------------------------------|----------------------------------------------------------------------------------------------------|--|
|                                                                                                    |                                                                                                    |  |
| To complete your request we need know which IBM customer organization you represent. We can verify your customer information using either your IBM customer number or your entitled machine information. Please select the method that best fits your situation. |                                                                                                    |  |
| The fields indicated with an asterisk (*) are required to complete this transaction; other fields are optional.                                                                                                    |                                                                                                    |  |
| Identify your organization                                                                                                    | - Authorized Caller and Authorized Reader                                                                                                    |  |
| • By customer<br>Please enter your custo<br>organization's contracti                                                                                                    | omer information below. If you don't know this information, your ng or purchasing office may be able to help you.                                         |  |
| IBM customer number                                                                                                    | *                                                                                                    |  |
| Country/region*                                                                                                    | Select one                                                                                                    |  |
|                                                                                                    | If you do not see your country/region in the list, please contact IBM<br>country/regional support to determine which country/region you should<br>choose. |  |
|                                                                                                    | 🕞 Get Adobe® Reader®                                                                                                    |  |
| By machine type and serial number<br>If your support agreement includes supported machines, please enter your supported<br>machine information below.                                                                                                    |                                                                                                    |  |

Request Service Request (SR) Access for IBM Site Technical Contacts
 <a href="https://www-947.ibm.com/support/entry/portal/Open\_service\_request">https://www-947.ibm.com/support/entry/portal/Open\_service\_request</a>

You will be required to sign in with your IBM Web ID from Step 1. If you have not yet verified your email with the Service Request system, you may be asked to do this before you are allowed to submit a service request or manage your users.

| ← Go to quick start                        |                                                                                                    |
|--------------------------------------------|----------------------------------------------------------------------------------------------------|
| Choose your products                       | Service requests (PMRs)                                                                                        |
| Manage my<br>product list                  | Support for my selected products                                                                               |
| Find a product for your list:              | IBM Service Request for software<br>You must sign in to the IBM Support Portal to access IBM Service Requests. |
| <ul> <li>Your selected products</li> </ul> |                                                                                                    |
| SPSS Modeler [ Edit ]                      | Find the correct service request tool                                                                          |
| SPSS Statistics [Edit ]                    | Select to find the correct service request tool for all IBM software and hardwa                                |
| Share this product list                    | Send request to                                                                                                |

If you have trouble when you attempt to register, or attempt to use the IBM Service Request section of the web site after you have registered as described above, contact the Service Request Help Desk: srhelp@us.ibm.com